## Tutorial para acesso aos e-books da Pearson

Na tela de *Pesquisa Geral* do Pergamum:

| 📽 Instituto Federal de Roraima 🗙 🛨                                                                         |                                                     | -                      | ٥     | × |  |  |  |
|----------------------------------------------------------------------------------------------------|-----------------------------------------------------|------------------------|-------|---|--|--|--|
| C A Não seguro   pergamum.ifrr.edu.br/pergamum/biblioteca/                                                 |                                                     | \$                     |       | : |  |  |  |
| 🔛 Apps 📙 pessoais 📒 IFRR 📙 impressora 📙 viagem 📙 climatizadores 📒 construcao 👼 Crédito com Garant 🚳 Ouvido | ria da Sesau                                        |                        |       |   |  |  |  |
| RORAMA                                                                                                    | logios, sugestões, etc   Sugestões para aquisição   | Ajuda Alto contr       | raste |   |  |  |  |
| Pesquisa Geral<br>Q                                                                                        | Se                                                  | lecione outras pesquis | as Y  |   |  |  |  |
| Ordenação: Thulo     Palavra   O findice Ordenação: Thulo      Buscar por: Livre      Ano de publicação:   | Unidade de Informação: Todas<br>Tipo de obra: Todas |                        |       |   |  |  |  |
| Registros por páginas 20 V<br>REDE DE BIBLIOTECAS DO INSTITUTO FEDERAL DE RORAIMA                          |                                                     |                        |       |   |  |  |  |
| Sejam bem vindos!                                                                                          |                                                     |                        |       |   |  |  |  |
| A: Usuarios: providenciar a devolução dos livros jun                                                       | to a Biblioteca.                                    |                        |       |   |  |  |  |
| A Coordenação                                                                                              |                                                     |                        |       |   |  |  |  |
| Pergamum VICAP                                                                                             |                                                     |                        | Торо  | ÷ |  |  |  |

Fazer a busca utilizando algum critério para um livro disponibilizado como e-book pela Pearson (os livros com recurso de e-book vão aparecer com um cadeado preto na frente).

*Exemplo de livro* : "A experiência do nascimento na obra de D. W. Winnicott: teoria e prática em maternidade"; ISBN : 9788580401790

No campo de Pesquisa Geral digitar : "A experiência do nascimento na obra de D. W. Winnicott", conforme exemplo abaixo :

| C A Não seguro   pergamum.ifrr.ec                                                                                                    | du.br/pergamum/biblioteca/                                                                                                    |                                                                                                    |                                                                                                    | ☆                             |
|----------------------------------------------------------------------------------------------------|----------------------------------------------------------------------------------------------------|----------------------------------------------------------------------------------------------------|----------------------------------------------------------------------------------------------------|-------------------------------|
| os 📙 pessoais 📃 IFRR 📃 impressora                                                                                                    | 🛛 viagem 🔄 climatizadores 📃 construcao 📻 Crédito com Gara                                                                                                    | nt 📓 Ouvidoria da Sesau                                                                                                |                                                                                                    |                               |
| INSTITUTO FEDERAL                                                                                                    | Q » Pergamum Mobile   Mer                                                                                                    | u Pergamum   Elogios, sugestões, etc   Su                                                                              | igestões para aquisição   Ajuda Atto                                                                                | o contrast                    |
| RORAIMA                                                                                                    |                                                                                                    |                                                                                                    |                                                                                                    | Login                         |
|                                                                                                    |                                                                                                    |                                                                                                    | Selecione outras per                                                                                                | quicac                        |
| Pesquisa Geral                                                                                                    |                                                                                                    |                                                                                                    | Selectone outras pes                                                                                                | duisas                        |
| A experiência de passimente pa                                                                                                    | obra da D. W. Winnicott                                                                                                    |                                                                                                    |                                                                                                    |                               |
| A experiencia do hascimento ha                                                                                                    | Pesquisar                                                                                                    | Limpar                                                                                                    |                                                                                                    |                               |
| + Opções de consulta                                                                                                    |                                                                                                    |                                                                                                    |                                                                                                    |                               |
| Palavra        Índice                                                                                                    | Ordenação: Titulo 🗸                                                                                                    | Unidade de Informação:                                                                                                 | Todas                                                                                                    | ~                             |
| Buscar por: Livre V                                                                                                    | Ano de publicação:                                                                                                    | Tipo de obra:                                                                                                    | Todas                                                                                                    | ~                             |
|                                                                                                    |                                                                                                    |                                                                                                    |                                                                                                    | ~                             |
| Registros por página: 20 ¥                                                                                                    |                                                                                                    | Coleção:                                                                                                    | Todas                                                                                                    |                               |
| Registros por página: 20 🗸                                                                                                    |                                                                                                    | Coleção:                                                                                                    | Todas                                                                                                    |                               |
| Registros por página: 20 V                                                                                                    |                                                                                                    | Coleção:                                                                                                    | Todas                                                                                                    |                               |
| Registros por página: 20 V                                                                                                    | ningt <sup>a</sup>                                                                                                    | Coleção:                                                                                                    | - Adicionar à cestar                                                                                                |                               |
| Registros por página: 20 V<br>fermo pasquisado<br>A experiência do nascimento na obra de D. W. Win                                                                                                    | nicott"                                                                                                    | Coleção:                                                                                                    | Adicionar à cesta:<br>Todos   Esta pág                                                                              | jina                          |
| Registros por páginal 20 V<br>famo pesquisado<br>A experiência do nascimento na obra de D. W. Win<br>tefinar sua busca                                                                                                    | nricott"                                                                                                    | Coleção                                                                                                    | Todas<br>Adicionar à cesta<br>Todos   Esta pág                                                                      | jina                          |
| Registros por página: 20 V<br>famo pasquisdo<br>A experiência do nascimento na obra de D. W. Win<br>Refinar sua busca                                                                                                    | nicott*<br>Cesta Catallogo/Rede Pergamum Pesquisa ABNT<br>réfinda do na scimento na obra de D. W. Winnicott: teoria e pr                                                                                                    | Coleção:<br>rática em maternidade - 1º Edicão - ( Livro                                                                | Todas Addonar à cesta:<br>Todos   Esta pág                                                                          | jina                          |
| Registros por página: 20 V<br>termo pesquisado<br>A experiência do nascimento na obra de D. W. Win<br>tefinar sua busca<br>Unidade de Informação<br>Unidade de Informação                                                                                                    | vnicott* Cesta Castálogo/Kede Pergamum Pesquisa ABNT eriência do na scimento na obra de D. W. Winnicott: teoria e pu                                                                                                    | Coleção<br>-<br>rática em maternidade - 1ª Edição - ( Livro<br>V Woncott: teoria e prática em maternidad               | Todas Addonar à cesta: Todas Codas Esta pág 5) -19 Edición Editora Casa do Psinólinon 210 ISB                       | jina                          |
| Registros por página: 20 V<br>Iamo paspirado<br>A experiência do nascimento na obra de D. W. Win<br>Refinar sua busca<br>Unidade de Informação<br>Unidade de Informação                                                                                                    | nicott*<br>Cesta Catálogo/Rede Pergamum Pesquisa ABMT<br>eriéncia do ma scimento na obra de D. W. Winnicott: teoria e pr<br>FA DA SILVA COELHO. A experiência do ma scimento na obra de D. V<br>40/1790.                               | Coleção<br>ática em maternidade - 1ª Edição - ( Livro<br>V. Winnicott: teoria e prática em maternidade                 | Addonar à cesta:<br>Todos - Esta póç<br>5 )<br>.1º Edição. Editora Casa do Psicólogo 210 ISB                        | jina                          |
| Registros por página: 20 V<br>formo posquisado<br>A experiência do nascimento na obra de D. W. Win<br>tefinar sua busca<br>Unidade de Informação<br>Tipo de obra                                                                                                    | nicott"<br>Cesta Catálogo/Rede Pergamum Pesquisa ABNT<br>eriência do na scimento na obra de D. W. Winnicott: teoria e pr<br>fA DA SILVA COELHO. A experiência do na scimento na obra de D. V<br>0401790.                               | Celeção<br>ática em maternidade - 1ª Edição - ( Livro<br>V. Winnicott: teoria e prática em maternidade                 | Todas<br>Addomar à centa:<br>Todos   Enta pág<br>5.)<br>- 1º Edição. Editora Casa do Psicólogo 210 ISB              | jina<br>N                     |
| Registros por páginai 20 v<br>fermo pesquisado<br>A experiência do nascimento na obra de D. W. Win<br>tefinar sua busca<br>Unidade de Informação<br>Tipo de obra<br>Livros(1)                                                                                                    | Cesta Catalogo/Rede Pergamum Pequisa ABNT<br>Cesta Catalogo/Rede Pergamum Pequisa ABNT<br>rénéria do na scimento na obra de D, W. Winnicott: teoria e pr<br>AD ASILVA COELHO. A experiência do na scimento na obra de D, V<br>del1790. | Celeção:<br>rática em maternidade - 1ª Edição - ( Livro<br>Y. Winnicott: teoria e prática em maternidade               | Todas Addionar à cestas Todas Todas Esta pág 5 ) - 1º Edição, Editora Casa do Psicólogo 210 ISB                     | jina<br>N<br>Acervo           |
| Registros por página: 20 V<br>Remo pasquiado<br>A experiência do nascimento na obra de D. W. Win<br>tefinar sua busca<br>Unidade de Informação<br>Tipo de obra<br>Linore (1)<br>Perultador 11<br>I Registros 11<br>I Registros 1 | nicott* Cesta Catálogo/Rede Pergamum Pesquisa ABNT eriéncia do na scimento na obra de D. W. Winnicott: teoria e pr<br>A DA SILVA COELHO. A experiência do na scimento na obra de D. V<br>d401790. ferência   Marc                      | Coleção:<br>ática em maternidade - 1ª Edição - ( Livro<br>V <mark>. Winnicott</mark> : teoria e prática em maternidade | Todas<br>Adicionar à cesta:<br>Todas   Esta péç<br>5 )<br>- 1º Edição. Editora Casa do Psicólogo 210 ISB<br>201   © | jina<br>N<br>Acervo<br>500196 |

 Resultados "1"
 Cesta
 Catálogo/Rede Pergamum
 Pesquisa ABNT

 1.
 A experiência do na scimento na obra de D. W. Winnicott: teoria e prática em maternidade - 1ª Edição - ( Livros )

 Innigor 9788580401790.

 I Referência | Marc
 20
 A cervoi: 5003568

Ao pressionar o cadeado preto, será aberta uma janela de autenticação de usuário. O usuário deve entrar com suas credenciais do Pergamum :

| Ç | 🕙 Instituto Federal de Roraima - Google Chrome 🛛 🚽 🗙           |        |                                           |   |  |  |
|---|----------------------------------------------------------------|--------|-------------------------------------------|---|--|--|
|   | A Não seguro   biblioteca.ifrr.edu.br/pergamum/biblioteca_s/ac |        |                                           |   |  |  |
|   | <b>e</b>                                                       |        | LOGIN ACESSO RESTRITO                     | x |  |  |
|   |                                                                | Login: | 21749                                     |   |  |  |
|   |                                                                | Senha: | •••••                                     |   |  |  |
|   |                                                                |        | Login                                     |   |  |  |
|   |                                                                |        | Digite o seu código de matrícula e senha! |   |  |  |
|   |                                                                |        |                                           |   |  |  |
|   |                                                                |        |                                           |   |  |  |
|   |                                                                |        |                                           |   |  |  |
|   |                                                                |        |                                           |   |  |  |

No primeiro acesso a BV da Pearson aparece uma tela inicial de cadastro (das proximas vezes não aparecerá mais) e o usuário deve preencher com seu CPF:

| biblioteca<br>virtual. |                                                                                                    |                                                                                                    |  | A |
|------------------------|----------------------------------------------------------------------------------------------------|----------------------------------------------------------------------------------------------------|--|---|
|                        | Olá!<br>Seja bem-vindo à<br>Biblioteca Virtual.<br>Para que possa acessar diretamente pelo aplicativo<br>ou site <u>bvirtual com br</u> você predisa configurar seus<br>dados de acesso.<br>É simples e rápido. | Primeiro informe seu CPF  Sou estrangeiro Estou de acordo com os <u>termos de uso</u> da Biblioteca Virtual Continuar |  |   |
|                        | Psiul Este procedimento é feito ape<br>configurado, você já poderá acessa<br>web.                                                                                                    | enas uma vez. Com seu perfil de usuário<br>r a BV através do App ou da plataforma                                     |  |   |

Sempre que um livro tiver um e-book associado irá aparecer um cadeado preto no início :

Em seguida, será direcionado para o site da BV e será disponbilizado o livro escolhido em formato de e-book :

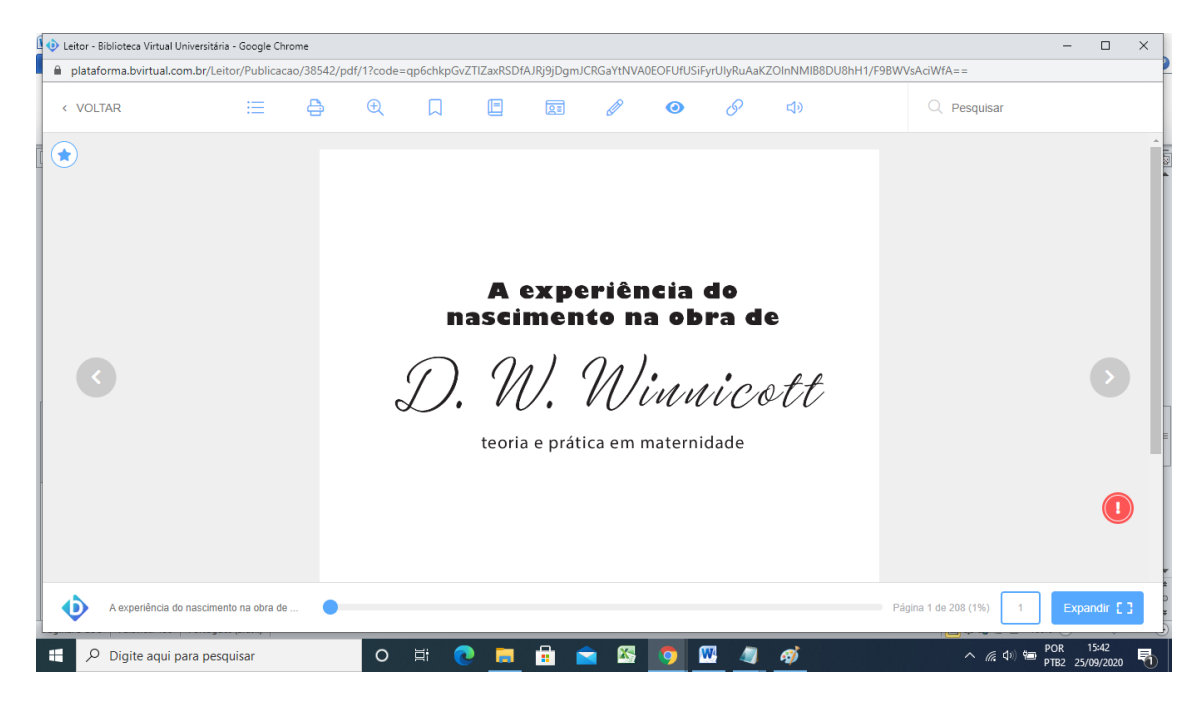